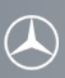

Instructions on how to connect your mobile phone via Bluetooth<sup>®</sup> using the external authorization feature of the Mercedes-Benz hands-free system. (All examples shown are using the Comand system)

Please follow the steps below to connect your mobile phone (Apple IPhone 3G-S) with the mobile phone application of your Mercedes-Benz hands-free system using Bluetooth®.

For a connection between your mobile phone and your Mercedes-Benz hands-free system to be successful Bluetooth® must be turned on in your mobile phone. Please make sure to also read the operating and pairing instructions of the mobile phone.

#### Step 1

To get to the telephone screen of your Mercedes-Benz hands-free system press the "TEL" key on the radio or select "Phone."

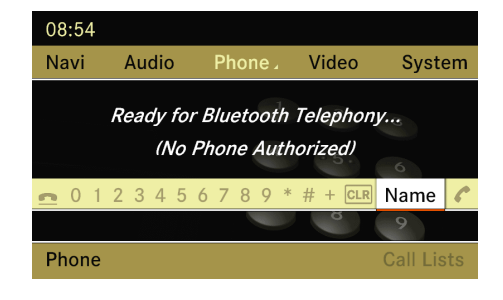

#### Step 2

Select the "Phone" application located in the lower left corner.

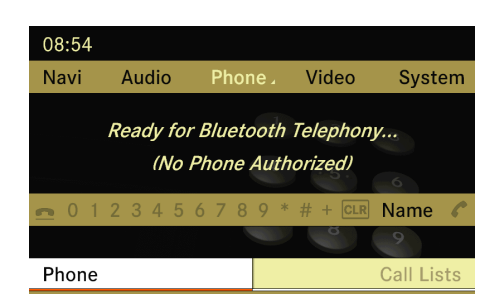

#### Step 3

Select the "Phone List" application.

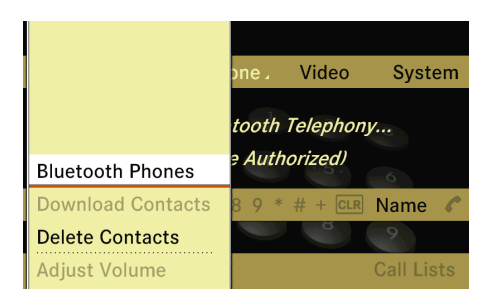

## Step 4

Select "Options."

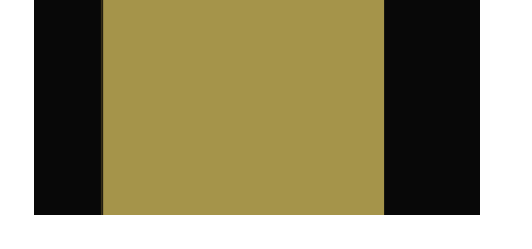

External Authorization

Options

Back Update

Back Update

## Step 5

Select "External Authorization."

## Step 6

The display of your Mercedes-Benz hands-free system will show "Ready for External Authorization." Now the system is ready for a new Bluetooth® connection.

# Step 7 (to be performed on your Apple IPhone 3G-S)

- 1. Unlock the iPhone by using the touchscreen "slide to unlock."

- Select "Settings."
  Select "General."
  Select "Bluetooth®."
  Select "Bluetooth®" and if it is turned off change to on by using the touchscreen.
- 6. "Bluetooth ON" and "Now Discoverable" will be shown.
- 7. The iPhone will search for Bluetooth® devices and "Devices" will be shown.
- 8. After a successful search, select "MB Bluetooth®."

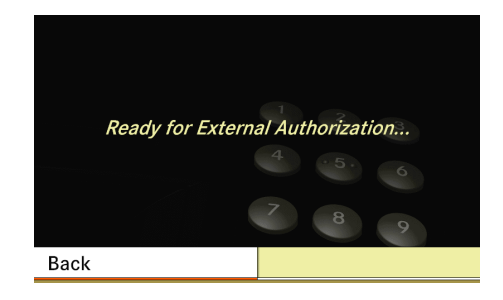

## Step 8

Confirm the authorization of your mobile phone by selecting "Yes." The name of your mobile phone will be displayed where "My Phone" is shown.

# Do you want *My Phone* to be authorized? <u>Yes</u> No Back

# Step 9

To connect your mobile phone to your Mercedes-Benz hands-free system enter a unique 1 to 16 digit passcode (password) using the Mercedes-Benz hands-free system. To guarantee a successful Bluetooth® connection it is recommended that at least a 4 digit passcode (password) is used.

Select "Ok" to confirm.

To complete the connection process follow the steps below and enter the passcode (password) previously entered in step 10 on the keypad of your mobile phone.

# Step 10 (to be performed on your Apple IPhone 3G-S)

- 1. "Enter PIN for "MB Bluetooth®"" will be shown.
- 2. Please enter your passcode by using the keypad on the touchscreen. This passcode must be identical

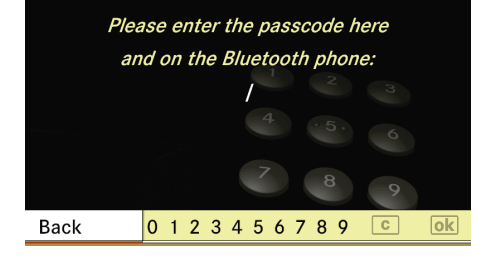

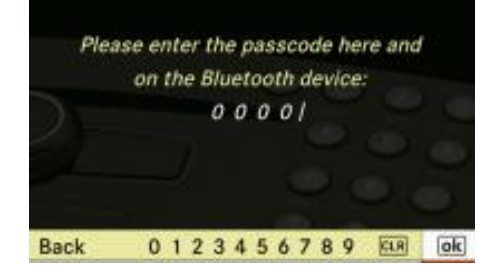

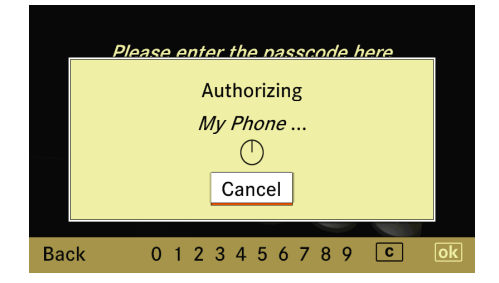

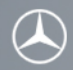

- to the passcode you entered in the Mercedes-Benz hands-free system.
- 3. Confirm the passcode by selecting "Connect."
- 4. "Bluetooth® / Devices / MB Bluetooth® Paired" will be shown.
- 5. Select the "Home" button to return to the Home screen.

#### Step 11

If the authorization was successful a PopUp appears on your Mercedes-Benz hands-free system.

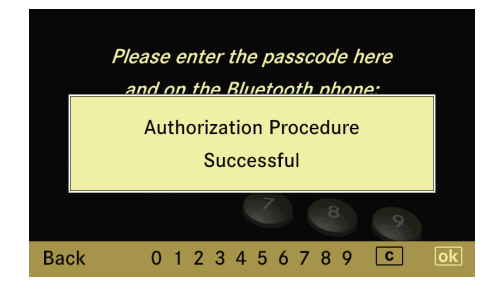

#### Step 12

After your mobile phone is successfully connected via Bluetooth® to your Mercedes-Benz hands-free system the name of your mobile phone (example "My Phone") will be displayed in the lower left corner above the "Phone" icon.

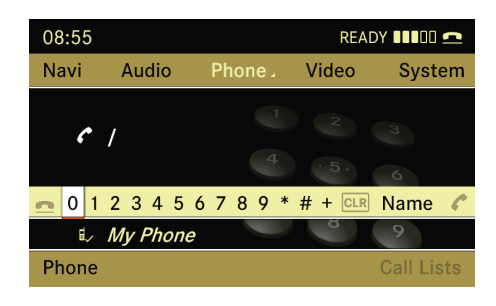